## 【人財士 V のインストール方法】

| 整理 🔻 🛛 📜 開く 🛛 共有 🔻    | Ę   | 電子メールで送信する 書き込む             | 新しいフォルダー   |     |                  |
|-----------------------|-----|-----------------------------|------------|-----|------------------|
| ☆ お気に入り<br>□ OneDrive | -   | ドキュメント ライブラ<br>対象フォルダー: 2か所 | 5U         |     |                  |
| ] ダウンロード              |     | 名前                          | 種類         | サイズ | 更新日時             |
| 📃 デスクトップ              |     | 퉬 jinzai-installer          | ファイル フォルダー |     | 2015/05/27 18:29 |
| 🗐 最近表示した場所            |     | \mu 人財士V                    | ファイル フォルダー |     | 2015/05/22 12:05 |
|                       | =   | 鷆 CyberLink                 | ファイル フォルダー |     | 2014/11/11 19:42 |
| 🍃 ライブラリ               |     | )) Office のカスタム テンプレ…       | ファイル フォルダー |     | 2014/05/22 17:07 |
| ~<br>■ ドキュメント         |     | 퉬 CyberLink                 | ファイル フォルダー |     | 2014/05/17 15:55 |
| こ ビー・・・               | - 1 | 퉬 Keyring Media             | ファイル フォルダー |     | 2014/05/01 18:16 |
|                       |     | 퉬 Yayoi - Shared            | ファイル フォルダー |     | 2014/04/23 20:35 |
| 🛅 ビディ<br>🎝 ミュージック     |     | 퉬 Yayoi                     | ファイル フォルダー |     | 2014/04/23 19:01 |
|                       |     | 퉬 Symantec                  | ファイル フォルダー |     | 2014/04/21 16:51 |
|                       |     | 퉬 microsoft                 | ファイル フォルダー |     | 2014/04/21 15:25 |
| 💵 コンピューター             |     | 퉬 Yayoi                     | ファイル フォルダー |     | 2014/04/21 15:25 |
| 🏭 OS (C:)             |     | 퉬 筆まめ                       | ファイル フォルダー |     | 2014/04/21 15:20 |
| HP_RECOVERY (D:)      |     | 퉬 佐藤デスクトップ                  | ファイル フォルダー |     | 2014/04/21 15:20 |
| ニローカルディスク(Er)         |     | 퉬 佐藤ひな型                     | ファイル フォルダー |     | 2014/04/21 15:19 |
|                       |     | 퉬 Ulead VideoStudio         | ファイル フォルダー |     | 2014/04/21 15:11 |
|                       |     | 퉬 My Weblog Posts           | ファイル フォルダー |     | 2014/04/21 15:11 |
| 🃭 ネットワーク              | -   | 👜 Powerbullet               | ファイル フォルダー |     | 2014/04/21 15:11 |

① PC のご自分の分かる場所に解凍して下さい。

| 整理 ▼ 共有 ▼ 書き込む                                                                                                    | 新しいフォルダー                                                                                                    |                                                                                                    |                                                                                |                                                                                                    |                                       |  |
|----------------------------------------------------------------------------------------------------|----------------------------------------------------------------------------------------------------|----------------------------------------------------------------------------------------------------|--------------------------------------------------------------------------------|----------------------------------------------------------------------------------------------------|---------------------------------------|--|
| ☆ お気に入り<br>○ OneDrive                                                                                                  | ・<br>ドキュメント ライブ :<br>jinzai-installer                                                                                                    | ドキュメント ライブラリ<br>jinzai-installer                                                                                          |                                                                                | フォルダー 🔻                                                                                                    |                                       |  |
| ] ダウンロード                                                                                                    | ■ 名前 1                                                                                                    | 種類                                                                                                    | サイズ                                                                            | 更新日時                                                                                                    |                                       |  |
| <ul> <li>デスクトップ</li> <li>最近表示した場所</li> <li>ライブラリ</li> <li>ドキュメント</li> <li>ピクチャ</li> <li>ビデオ</li> <li>ミュージック</li> </ul> | DdScm.exe<br>DdScm32.exe<br>DdScm64.exe<br>Jinzai.msi<br>Setup_all.bat<br>SSCERuntime_x64-JPN.exe<br>SSCERuntime_x86-JPN.exe<br>update.bat | アプリケーション<br>アプリケーション<br>アプリケーション<br>Windows インストーラー パッケージ<br>Windows パッチ ファイル<br>アプリケーション<br>アプリケーション<br>Windows パッチ ファイル | 102 KB<br>86 KB<br>476 KB<br>15,934 KB<br>1 KB<br>2,591 KB<br>2,355 KB<br>1 KB | 2009/12/24 3:00<br>2013/07/05 3:00<br>2013/07/05 3:00<br>2015/05/28 20:06<br>2014/07/14 16:21<br>2011/01/06 3:21<br>2014/02/06 0:15<br>2014/11/07 18:58 | プレビュー<br>を表示する<br>ファイルを<br>遅択しま<br>す。 |  |
| 8 個の項目                                                                                                    |                                                                                                    |                                                                                                    |                                                                                |                                                                                                    |                                       |  |

② 『setup\_all.bat』をダブルクリックして下さい。

| 🛃 Microsoft SQL Server Co | mpact 4.0 x64 JPN 📃                                                                                         | ٢) |
|---------------------------|----------------------------------------------------------------------------------------------------|----|
|                           | Microsoft SQL Server Compact セットアップへよ<br>うこそ                                                                |    |
|                           | セットアップを実行すると、Microsoft SQL Server Compact 4.0 x64<br>JPN をインストール、修復、および削除できます。 続行するには [<br>次へ] をクリックしてください。 | 1  |
|                           | < 戻る(13) 次へ(10) > キャンセル                                                                                     |    |

③ 『Microsoft SQL Compact』のセットアップと行うために、「次へ」を選択して下さい。

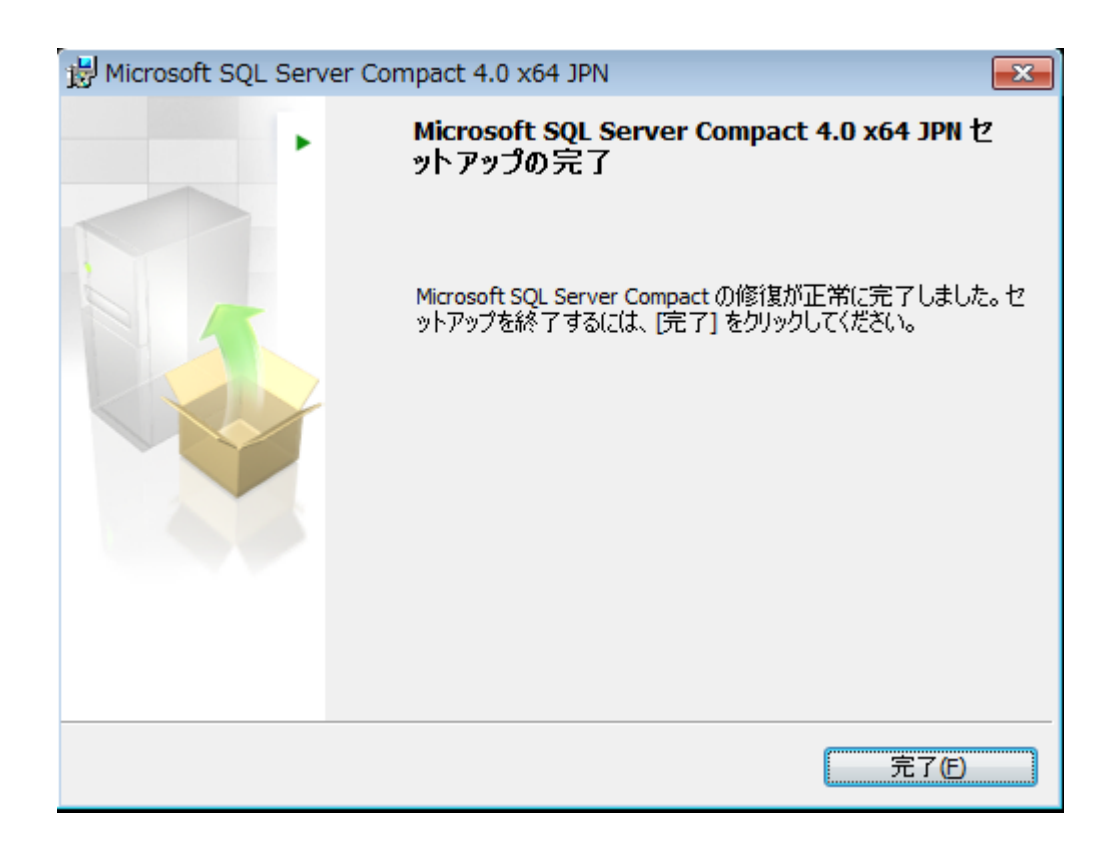

④ 『Microsoft SQL Compact』のセットアップが終了したら、「完了」を押して下さい。『人財士 V』のインス

トーラーが起動します。

| 🗒 人財士 セットアップ |                                                                                                    |
|--------------|----------------------------------------------------------------------------------------------------|
|              | 人財士 の使用許諾契約書をお読みください                                                                                                    |
|              | ソフトウェア使用許諾契約書                                                                                                    |
|              | 有限会社人事・労務(以下、「当社」といいま<br>す。)は、お客様に、ダウンロードその他の手段<br>により提供され、インストールされたソフトウェア<br>(以下、「本ソフトウェア」といいます。)を使用す<br>る権利を下記の条件で許諾します。<br>(著作権)<br>第1条 本ソフトウェアに関する著作権等の知的<br>財産権は、当社に帰属し又は第三者<br>から正当なライセンスを得たものであ<br>り、本ソフトウェアは、日本および他の |
|              | □ 使用許諾契約書(こ同意します(A)                                                                                                    |
| ED別(E        | ) 戻る(B) インストール(I) キャンセル                                                                                                    |

⑤ 人財士のインストーラーが起動しますので、「使用承諾契約書に同意します」にチェックを入れて、「インスト ール」を選択して下さい。

|                               | - • • |
|-------------------------------|-------|
| 人財士 をインストール中                  | Ð     |
| 人財士 をインストールしています。しばらくお待ちください。 |       |
| 状態: 新しいファイルをコピーしています          |       |
|                               |       |
|                               |       |
|                               |       |
| 戻る(B) 次へ(N)                   | キャンセル |

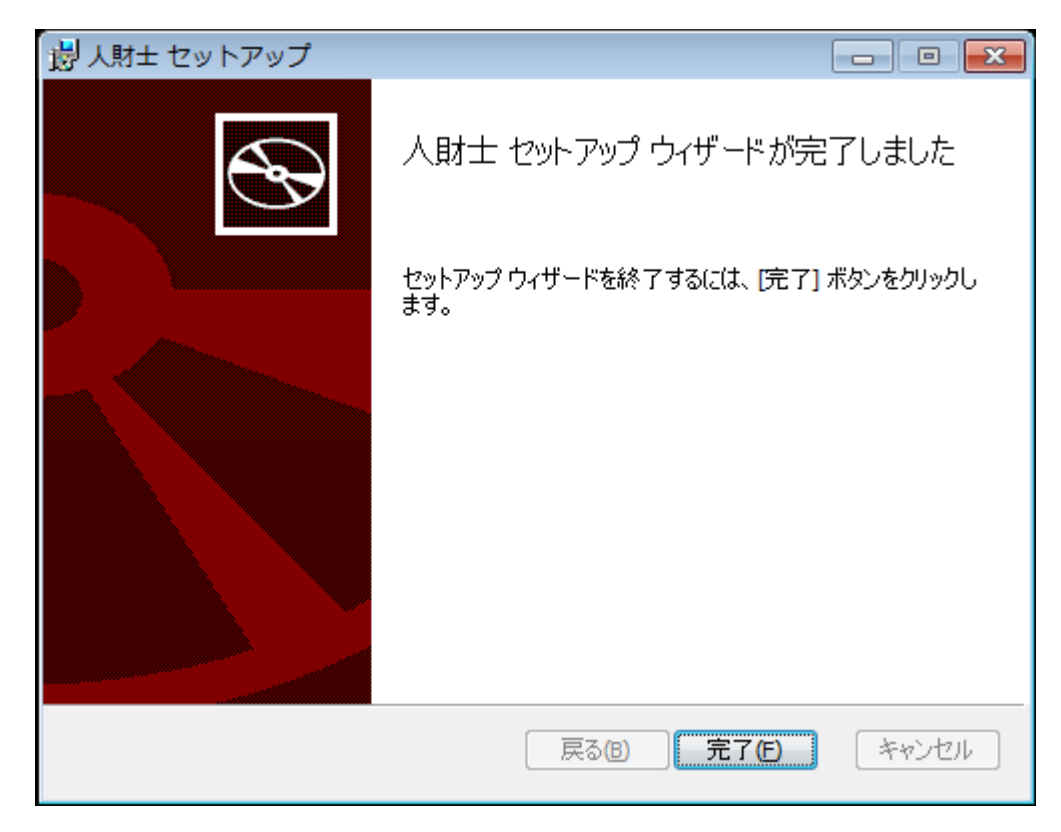

⑥「完了」を選択すると、インストールが完了します。

| Outlook 2018  |                 |   |      | / |   | 2 |
|---------------|-----------------|---|------|---|---|---|
| ()<br>ネットワーク  | <b>1</b> 000-0- |   | -    | / |   |   |
| Coogle Chrome | S<br>Cha        | 7 |      | ŧ |   |   |
| 📀 I 🧿         |                 | 0 | 0:1- |   | Ì |   |

⑦ 矢印の部分をクリックして、『ユーザーアカウント制御』を起動して下さい。

## 第2節 システムの起動

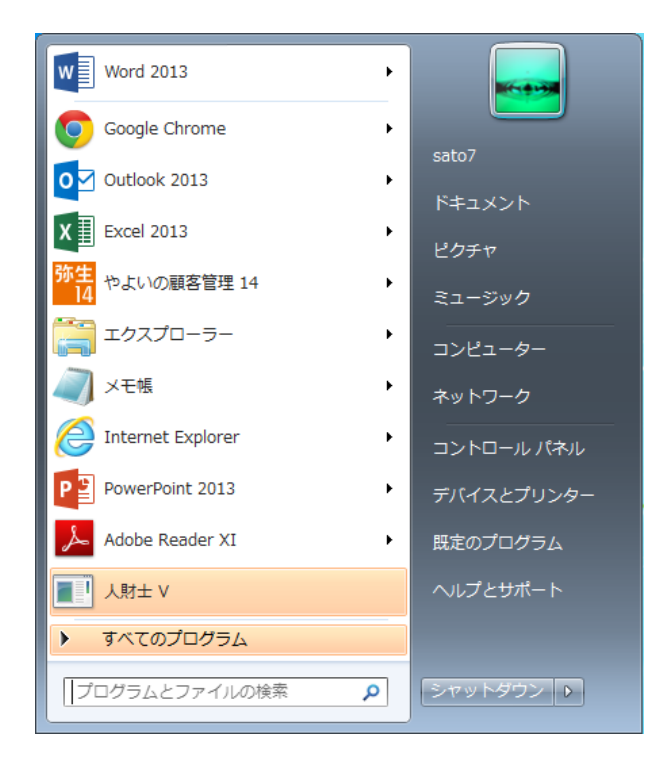

① スタートから人財士 V のアイコンをクリックして下さい。

人財士Vを最初に起動する場合は、IDとパスワードが必要です。 人財士Vを起動すると、以下の画面が現れます。

| 婦人財士                | - • × |
|---------------------|-------|
| 人財士V                |       |
| 開始ボタンを押して使用開始してください |       |
|                     |       |
|                     |       |
| 使用開始する              |       |

「使用を開始する」を押すと、次ページの画面で、IDの取得画面が表示されます。

| 🖳 人財士   |                                     | - • • |
|---------|-------------------------------------|-------|
| 人財士 V   | パスワードが正しくありません                      |       |
|         | 端末IDを連絡ください。その後受け取ったパスワードを設定してください。 |       |
|         | 端末ID<br>パスワード                       |       |
|         |                                     |       |
|         | クリック                                |       |
| 端末IDの取得 | パスワード設定 使用開始する                      |       |

「端末IDの取得」をクリックすると、IDが表示されます。

|                                                        | - • • |
|--------------------------------------------------------|-------|
| 人財士 V パスワードが正しくありません                                   |       |
| 端末IDを連絡ください。その後受け取ったパスワードを設定してください。                    |       |
| #RU<br>1091061808601508086015240481C3<br>パスワート<br>端末ID |       |
|                                                        |       |
| 端末IDの取得 パスワード設定 使用開始する                                 |       |

表示された「端末ID」をコピーして、下記へメールにてご連絡下さい。 <連絡先>

| メールアドレス : <u>info@jinji-roumu.com</u>               |
|-----------------------------------------------------|
| メールの件名:人財士Vパスワード発行                                  |
| メール宛先:衛人事・労務 士∨サポートデスク 担当:石橋                        |
| メールの受付:月曜日から金曜日(祝日年末年始・夏季休暇を除く)<br>午前 10:00~午後 5:00 |

メールにつきましては、随時、確認をしておりますが、お電話をいただけますとスムーズにパスワードをお 知らせできると思います。

電話: 03-5827-8217 「人財士Vパスワード発行の件」とお伝えください。

弊社より、パスワードをメールでお知らせします。

お知らせしたパスワードを入力して、「パスワード設定」をクリックしてください。 (パスワードは、メールから、Ctrl + V で貼り付けを行なってください。)

| → 人財± V | ノ(スワードが正しくありません)                                                                        |
|---------|-----------------------------------------------------------------------------------------|
|         | 端末IDを連絡ください。その後受け取ったパスワードを設定してください。<br>##AD<br>10910511×××××××××××××××××××××××××××××××× |
|         | を入力                                                                                     |
| 端末IDの取得 | パスワード設定 使用細始する                                                                          |

なお、2回目以降は、「使用開始する」をクリックしてください。

| <sup></sup> |                     |
|-------------|---------------------|
|             | 開始ボタンを押して使用開始してください |
|             | KIRC                |
|             | クリック                |
|             | 使用開始する              |

以 上